# Logging into PACE in the Municipality/Non State Domain

Use this URL: <u>http://www.pace.state.ma.us/HRDnonhrcms</u> This screen will appear:

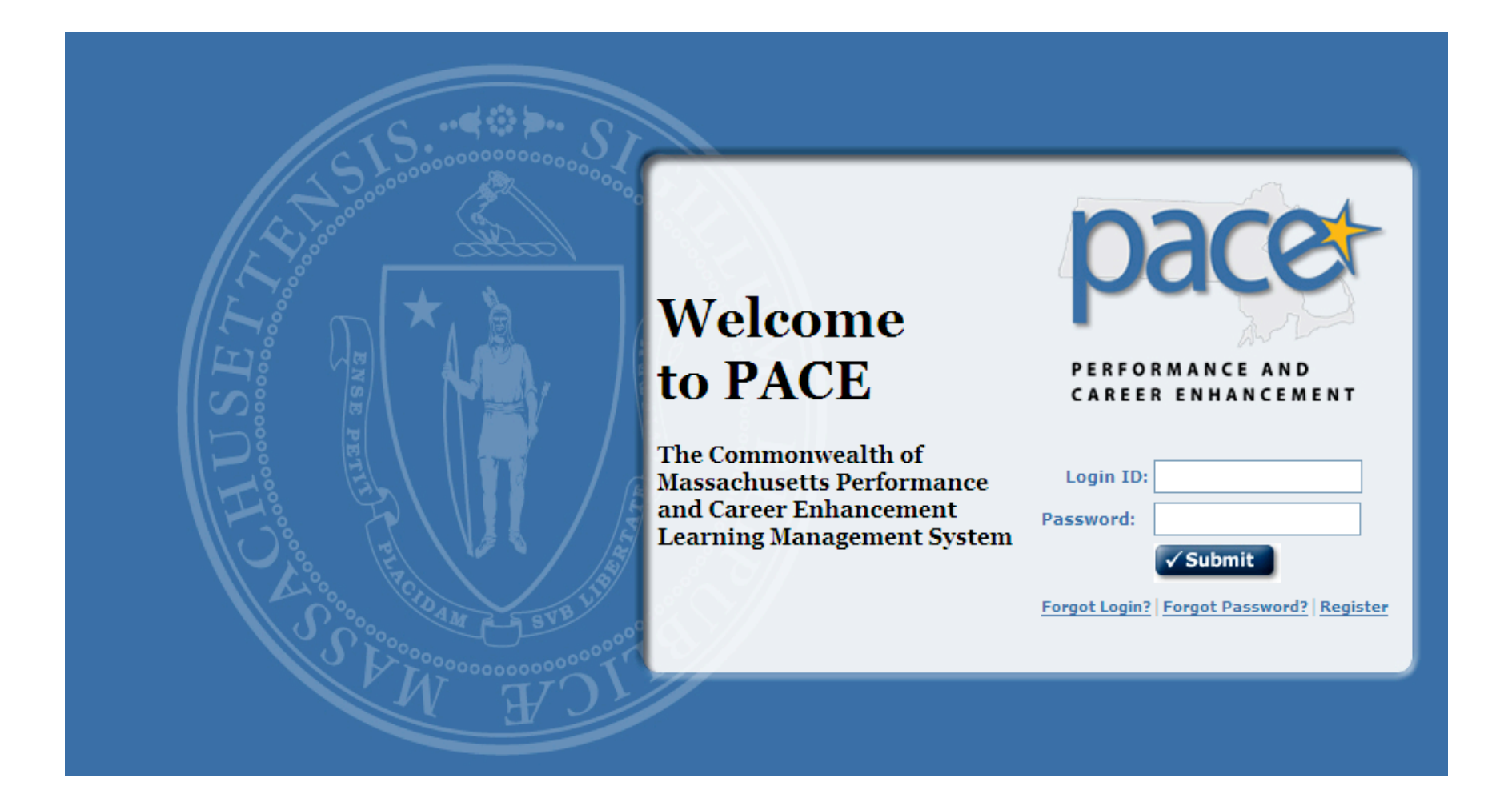

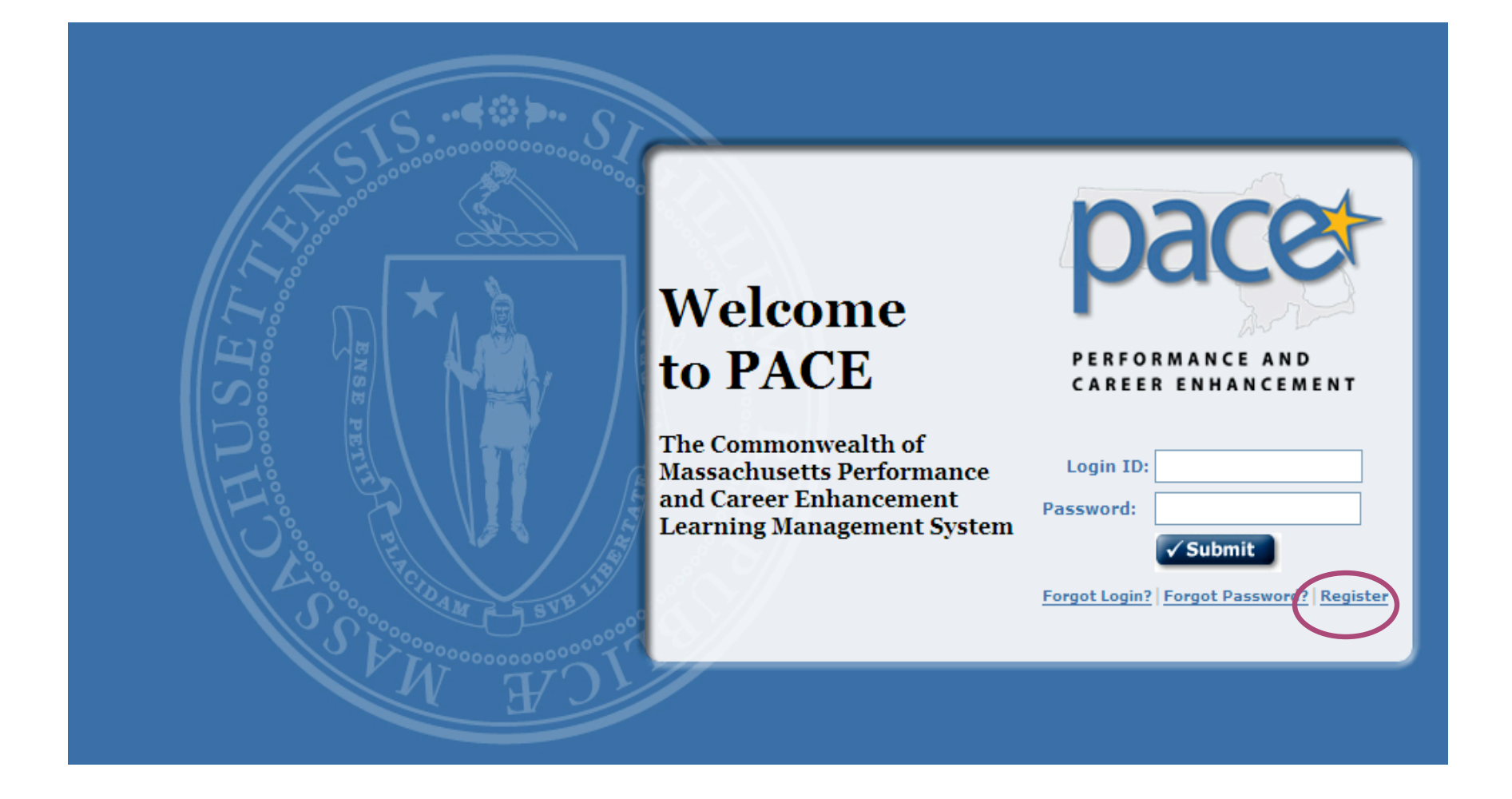

- To create a municipal account: Click the Register link.
- The system will ask for a Login ID and Password.

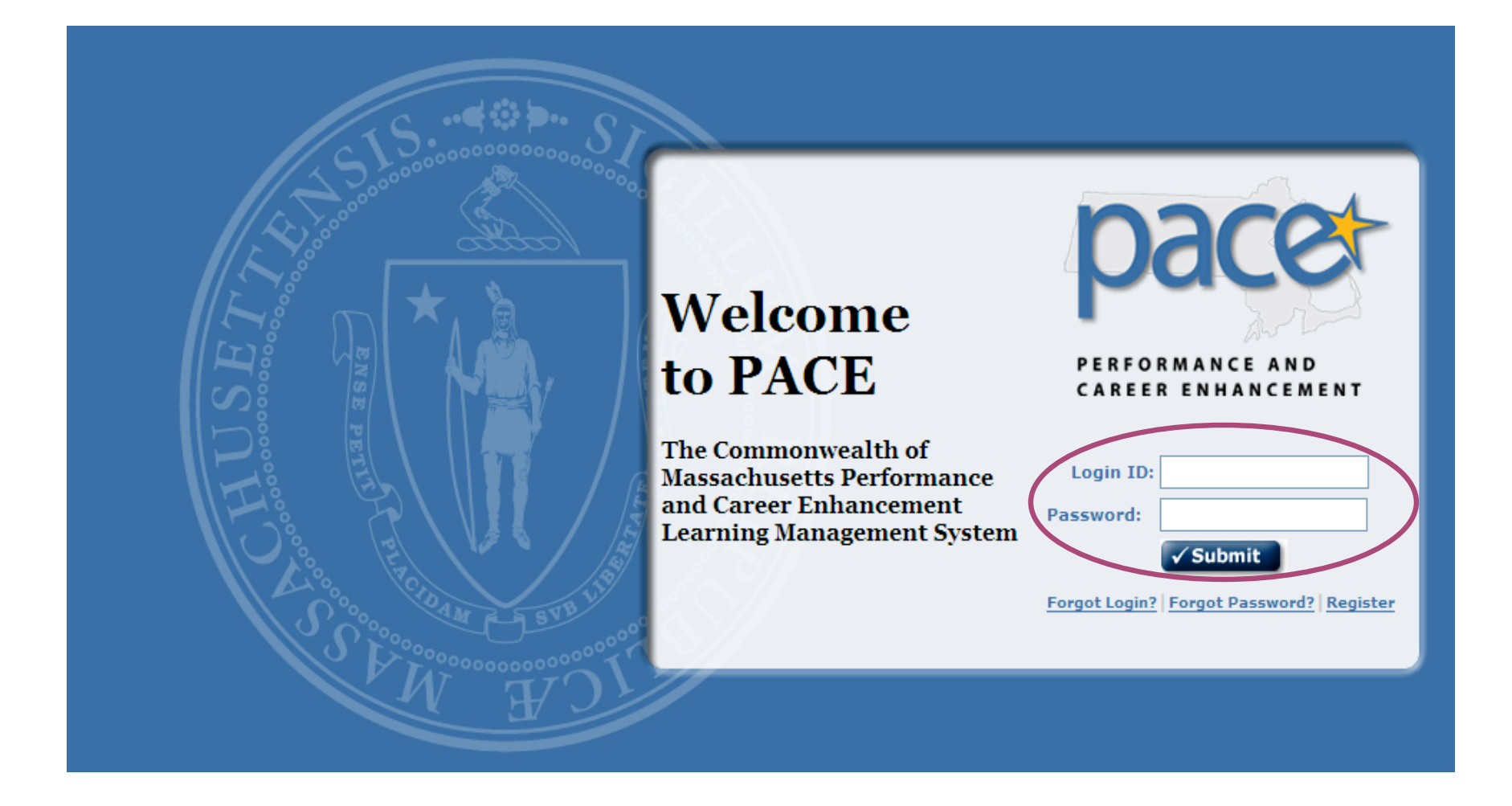

- The Login ID and password must both be at least 4 characters.
- The password does not expire.

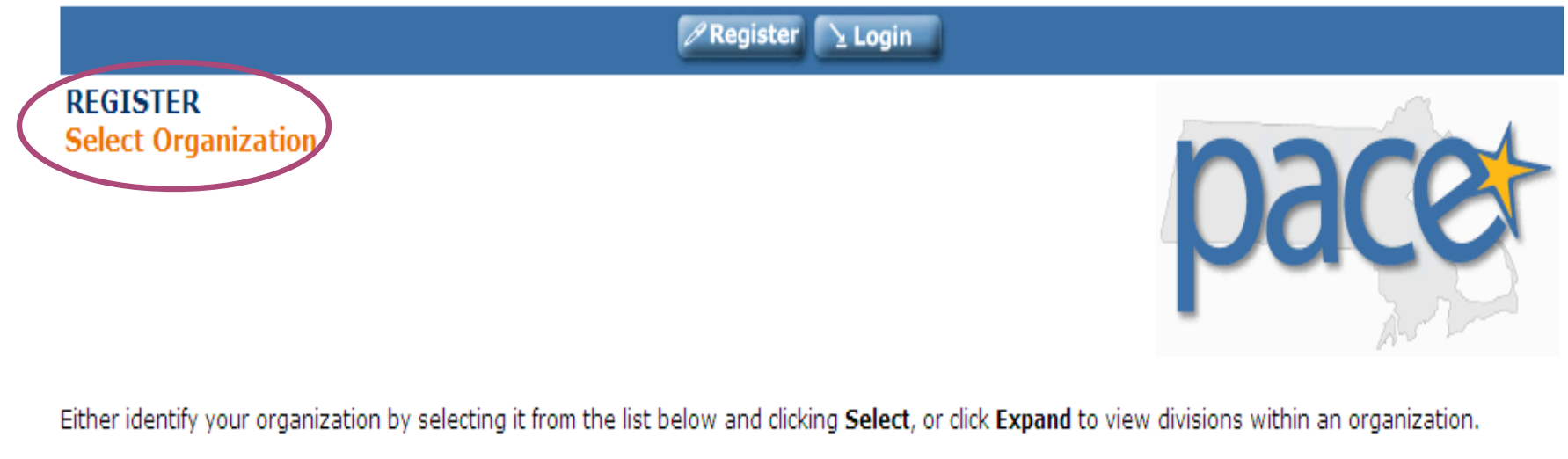

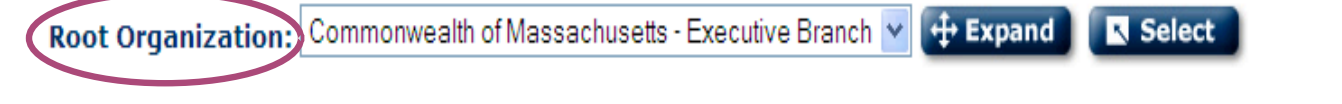

• A new screen will appear, **REGISTER – Select Organization**. The *Root Organization: Commonwealth of Massachusetts – Executive Branch* will be the listed as the default organization.

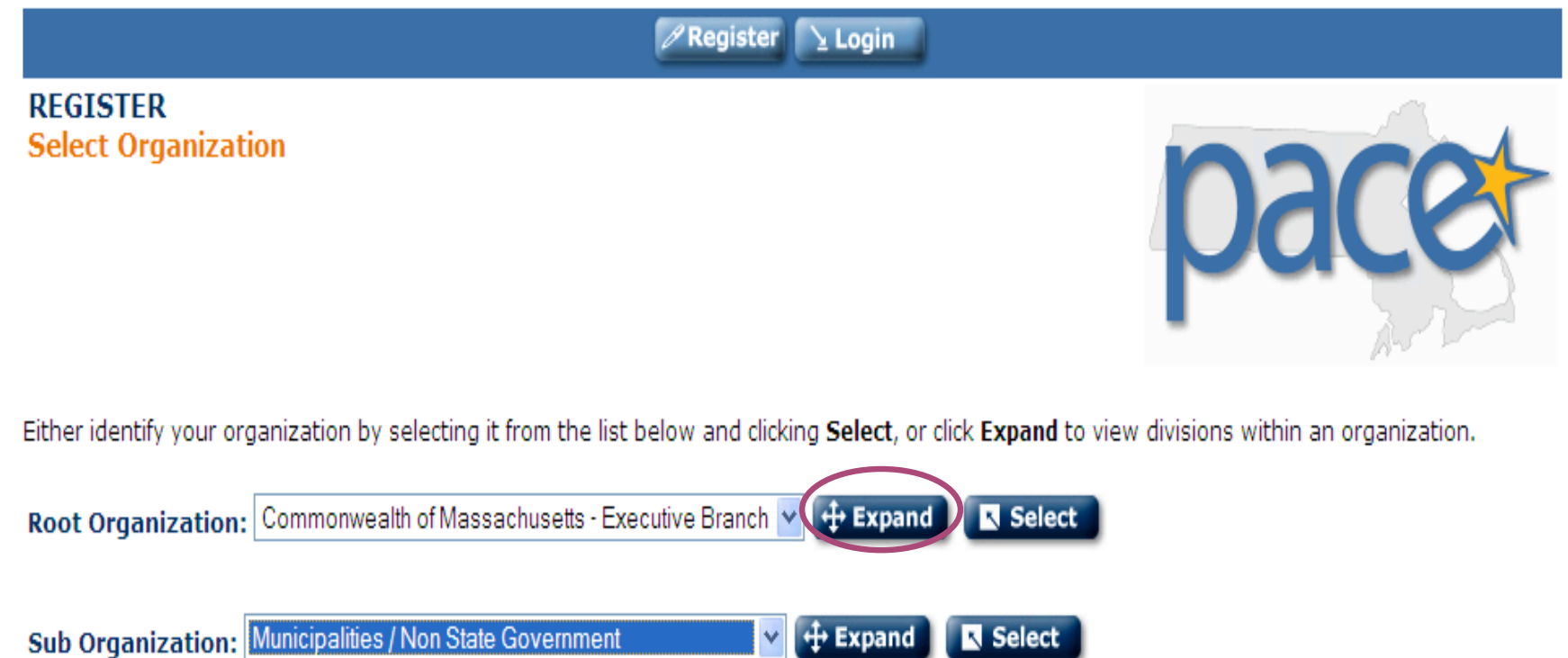

 Click on the Expand button and then find and choose Municipalities/Non State Government from the drop down list.

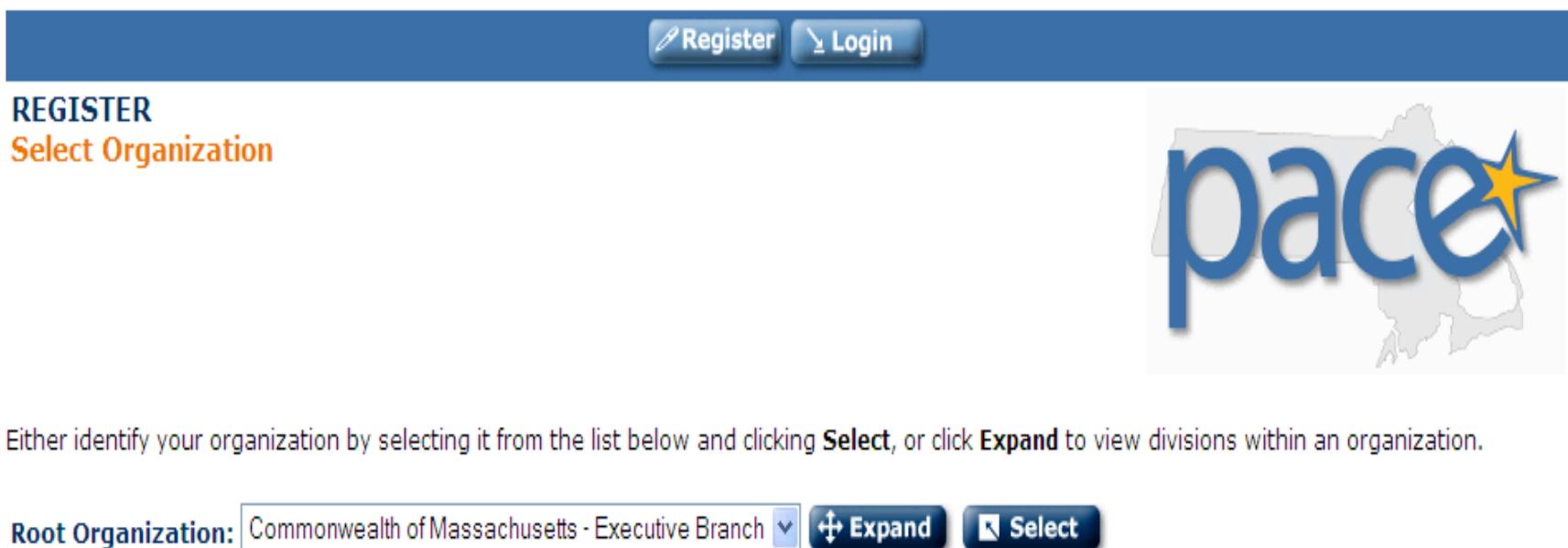

+ Expand

¥

Select

• Click on the **Select** button.

Sub Organization: Municipalities / Non State Government

|                                                               | 🖉 Register 💽 Login                                                                                                    |
|---------------------------------------------------------------|----------------------------------------------------------------------------------------------------|
| REGISTER<br>User Profile                                      | pacet                                                                                                    |
| As part of the registration pr<br>required are marked with *. | ocess, you need to provide some general information. Please fill in the fields below and click the <b>Submit</b> button. All |
| * First Name:                                                 | Reporting                                                                                                    |
| * Last Name:                                                  | Arlington                                                                                                    |
| * Email Address:                                              | (must be valid email address)                                                                                                |
|                                                               | Send me updates and notification of content changes at this email address.                                                   |
| Title:                                                        |                                                                                                    |
| Address 1:                                                    |                                                                                                    |
| Address 2:                                                    |                                                                                                    |
| City:                                                         | Arlington                                                                                                    |
| State:                                                        | Massachusetts 👻                                                                                                    |
| Zip:                                                          |                                                                                                    |
| Country:                                                      | (Select one)                                                                                                    |
| Phone:                                                        |                                                                                                    |
| Fax:                                                          |                                                                                                    |
| Manager's Email:                                              | Note: All users will select (City/Town name), Reporting Find Manager                                                         |

• User will be brought to the **REGISTER – User Profile** Screen. The information must be inputted to establish administrator access in order to run reports.

|                                                               | 🖉 Register 🕒 Login                                                                                                    |
|---------------------------------------------------------------|----------------------------------------------------------------------------------------------------|
| REGISTER<br>User Profile                                      | pacet                                                                                                    |
| As part of the registration pr<br>required are marked with *. | rocess, you need to provide some general information. Please fill in the fields below and click the <b>Submit</b> button. All |
| * First Name:                                                 | Reporting                                                                                                    |
| * Last Name:                                                  | Arlington                                                                                                    |
| * Email Address:                                              | (must be valid email address)                                                                                                 |
|                                                               | Send me updates and notification of content changes at this email address.                                                    |
| Title:                                                        |                                                                                                    |
| Address 1:                                                    |                                                                                                    |
| Address 2:                                                    |                                                                                                    |
| City:                                                         | Arlington                                                                                                    |
| State:                                                        | Massachusetts 👻                                                                                                    |
| Province/Other:                                               |                                                                                                    |
| Zip:                                                          |                                                                                                    |
| Country:                                                      | (Select one)                                                                                                    |
| Phone:                                                        |                                                                                                    |
| Fax:                                                          |                                                                                                    |
| Manager's Email:                                              | Note: All users will select (City/Town name), Reporting Find Manager                                                          |

Establish one account for the person(s) who will be running reports.

- First Name entered as **Reporting**.
- Last Name entered as the name of the **Municipality**.

| // Regis                                                                                          | ter 🔁 Login                                                                          |
|---------------------------------------------------------------------------------------------------|--------------------------------------------------------------------------------------|
| REGISTER<br>User Profile                                                                          | pacet                                                                                |
| As part of the registration process, you need to provide some general required are marked with *. | information. Please fill in the fields below and click the <b>Submit</b> button. All |
| * First Name: Reporting                                                                           | ]                                                                                    |
| * Last Name: Arlington                                                                            |                                                                                      |

| * Last Name:     | Arlingten                                                                    |
|------------------|------------------------------------------------------------------------------|
| * Email Address: | (must be valid email address)                                                |
|                  | ✓ Send me undates and notification of content changes at this email address. |
| Title:           |                                                                              |
| Address 1:       |                                                                              |
| Address 2:       |                                                                              |
| City:            | Arlington                                                                    |
| State:           | Massachusetts 👻                                                              |
| Province/Other:  |                                                                              |
| Zip:             |                                                                              |
| Country:         | (Select one)                                                                 |
| Phone:           |                                                                              |
| Fax:             |                                                                              |
| Manager's Email: | Note: All users will select (City/Town name), Reporting Find Manager         |

• Select one valid email address for the person who will receive/run reports.

|                                                               | 🖉 Register 🔰 Login                                                                                                    |
|---------------------------------------------------------------|----------------------------------------------------------------------------------------------------|
| REGISTER<br>User Profile                                      | pacet                                                                                                    |
| As part of the registration pr<br>required are marked with *. | ocess, you need to provide some general information. Please fill in the fields below and click the <b>Submit</b> button. All |
| * First Name:                                                 | Reporting                                                                                                    |
| * Last Name:                                                  | Arlington                                                                                                    |
| * Email Address:                                              | (must be valid email address)                                                                                                |
|                                                               | Send me updates and notification of content changes at this email address.                                                   |
| Title:                                                        |                                                                                                    |
| Address 1:                                                    |                                                                                                    |
| Address 2:                                                    |                                                                                                    |
| City:                                                         | Arlington                                                                                                    |
| State:                                                        | Massachusetts 👻                                                                                                    |
| Province/Other:                                               |                                                                                                    |
| Zip:                                                          |                                                                                                    |
| Country:                                                      | (Select one)                                                                                                    |
| Phone:                                                        |                                                                                                    |
| Fax:                                                          |                                                                                                    |
| Manager's Email                                               | Note: All users will select (City/Town name), Reporting Find Manager                                                         |

 Users will be instructed to select this name in the Manager's Email field. The Manager's Email field is critical in that this is how you will be able to run reports as to who has completed the online training program.

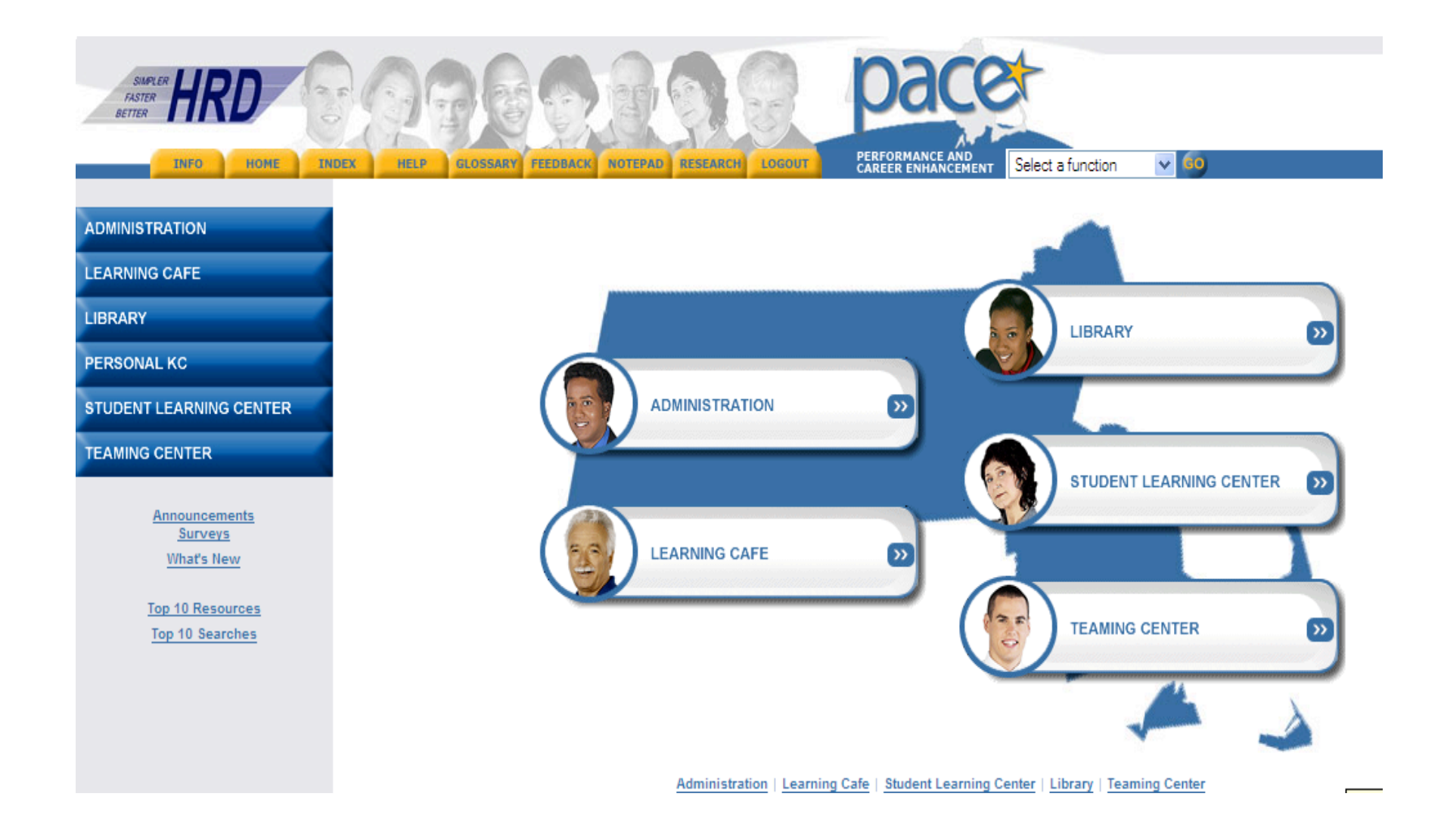

Once you create a log in account and then log in, the PACE Home Page will display each time a person logs into PACE.

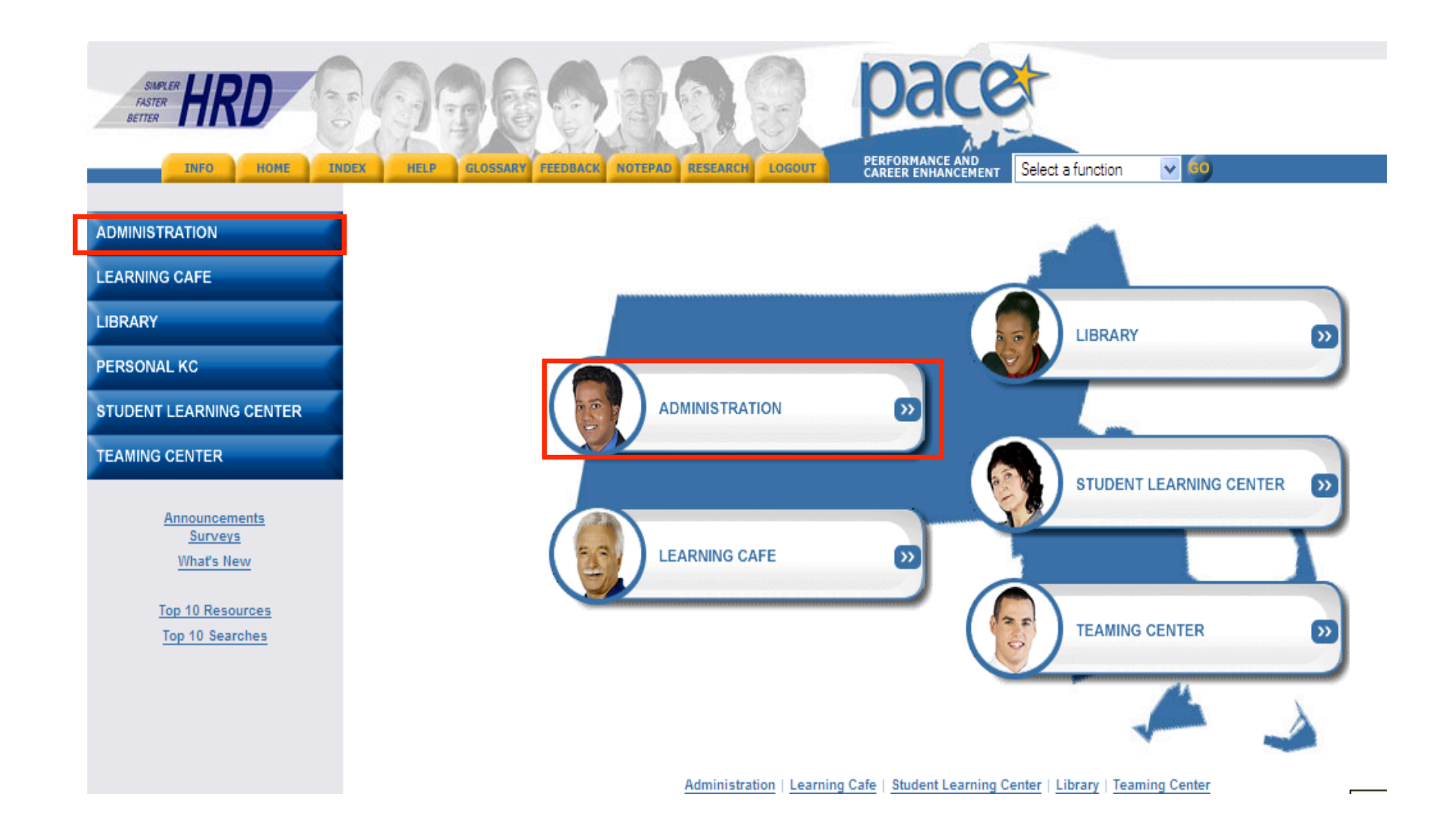

To run manager reports, click on **Administration** (either the tab on the menu in the left hand column or the tab in the center of the page.

ADMINISTRATION

LEARNING CAFE

LIBRARY

PERSONAL KC

STUDENT LEARNING CENTER

TEAMING CENTER

# ADMINISTRATION Reports

# **Return to Administration**

The Reports function contains both system-generated and user-created reports. Select from either option below to access these different report types.

Reports Console : Enables users to access all of the standard reports and search links from a central location. Access to Reports Console is permissions-driven; users may view only reports that are available through their designated permissions group.

• This page will then display.

ADMINISTRATION

LEARNING CAFE

LIBRARY

PERSONAL KC

STUDENT LEARNING CENTER

TEAMING CENTER

# ADMINISTRATION Reports

Return to Administration

The Reports function contains both system-generated and user-created reports. Select from either option below to access these different report types.

Reports Console Enables users to access all of the standard reports and search links from a central location. Access to Reports Console is permissions-driven; users may view only reports that are available through their designated permissions group.

• Click on the **Reports Console**.

| ADMINISTRATION<br>Reports Console                                                                                                    | <u>Return to Reports</u>                       |
|----------------------------------------------------------------------------------------------------|------------------------------------------------|
| Enables users to access all of the standard reports and search links from a central location. Acc<br>permissions-driven; users may view only reports that are available through their designated per | ess to Reports Console is<br>ermissions group. |
| Report Category Training Reports                                                                                                    |                                                |
| Keyword(s): All Words                                                                                                    |                                                |
| ✓ Submit                                                                                                    |                                                |
|                                                                                                    |                                                |
|                                                                                                    |                                                |
| 2 report(s) found.                                                                                                    |                                                |
| Training Reports                                                                                                    |                                                |
| <ul> <li>Manager's Direct Reports</li> <li>Manager's Report - User Progress</li> </ul>                                                                                                    |                                                |

• Select **Training Reports** from the drop down menu in the **Report Category**, then click the submit button.

| ADMINISTRATION<br>Reports Console                                                                                                    | <u>Return to Reports</u>             |
|----------------------------------------------------------------------------------------------------|--------------------------------------|
| Enables users to access all of the standard reports and search links from a central location. Access permissions-driven; users may view only reports that are available through their designated permi | to Reports Console is issions group. |
| Report Category: Training Reports                                                                                                    |                                      |
| Keyword(s): All Words                                                                                                    |                                      |
| √ Submit                                                                                                    |                                      |
|                                                                                                    |                                      |
| 2 report(s) found.                                                                                                    |                                      |
| Training Reports                                                                                                    |                                      |
| Manager's Direct Reports         Manager's Report - User Progress                                                                                                    |                                      |
|                                                                                                    |                                      |

 Access to these reports is restricted to those who have users reporting to them, therefore, it is critical that user select the [(Name of city/town), Reporting] as the Manager under Manager's Email on the User Profile page.

| ADMINISTRATION<br>Reports Console                                                                                                    | <u>Return to Reports</u> |  |  |
|----------------------------------------------------------------------------------------------------|--------------------------|--|--|
| Enables users to access all of the standard reports and search links from a central location. Access to Reports Console is permissions-driven; users may view only reports that are available through their designated permissions group.                                                                                                    |                          |  |  |
| Report Category: Training Reports                                                                                                    |                          |  |  |
| Keyword(s): All Words                                                                                                    |                          |  |  |
| √ Submit                                                                                                    |                          |  |  |
|                                                                                                    |                          |  |  |
| 2 report(s) found.                                                                                                    |                          |  |  |
| Training Reports       Image And A State And A State An |                          |  |  |

• The **Manager's Direct Reports** will allow you to view an individual's record.

| ADMINISTRATION Reports Console Reports Console                                                                                                    |
|----------------------------------------------------------------------------------------------------|
| Enables users to access all of the standard reports and search links from a central location. Access to Reports Console is permissions-driven; users may view only reports that are available through their designated permissions group. |
| Report Category: Training Reports                                                                                                    |
| Keyword(s): All Words 🗸                                                                                                    |
| ✓ Submit                                                                                                    |
|                                                                                                    |
|                                                                                                    |
|                                                                                                    |
| 2 report(s) found.                                                                                                    |
| Training Reports                                                                                                    |
| Manager's Direct Reports                                                                                                    |
| 🔕 <u>Manager's Report - User Progress</u>                                                                                                    |

• The Manager's Report – User Progress lets you view everyone who has completed the course.

| Manager's Report - User Progress                                                                                                    |                      |                          |               |                 |  |  |  |
|----------------------------------------------------------------------------------------------------|----------------------|--------------------------|---------------|-----------------|--|--|--|
| Select a Progress Status from the dropdown menu. Complete the rest of the form, then select <b>View Report</b> . Select items in the Optional Headings area if you would like additional headings to be included in the report. |                      |                          |               |                 |  |  |  |
| Progress Status: Al                                                                                                    | Progress Status: All |                          |               |                 |  |  |  |
| Course Type:                                                                                                    |                      |                          |               |                 |  |  |  |
| Date From:                                                                                                    |                      |                          |               |                 |  |  |  |
| Date To:                                                                                                    | <b>I</b>             |                          |               |                 |  |  |  |
| Number of Records per Page: 25 💌                                                                                                    |                      |                          |               |                 |  |  |  |
| Optional Headings:                                                                                                    | Organization         | Email                    | Title         | State           |  |  |  |
|                                                                                                    | Manager              | Course Type              | Course Format | Course Provider |  |  |  |
|                                                                                                    | Course ID            | Target Audience          | Funding       | Prerequisites   |  |  |  |
|                                                                                                    | 🔲 Bargaining Unit    | Mail Drop                | Payorg        | Agency          |  |  |  |
|                                                                                                    | Location             | Appropriation<br>Account | County        | Employee Flag   |  |  |  |
| /> View Report C Reset                                                                                                    |                      |                          |               |                 |  |  |  |
| C Hen Report                                                                                                    |                      |                          |               |                 |  |  |  |

**Return to Reports Console** 

Options for selecting information you want to capture.

• Always select **Online** for Course Type.

REPORTS CONSOLE

| Manager's Report - User Progress Select a Progress Status from the dropdown menu. Complete the rest of the form, then select View Report. Select items |                                                                                                    |                          |               |                 |  |  |  |  |
|----------------------------------------------------------------------------------------------------|----------------------------------------------------------------------------------------------------|--------------------------|---------------|-----------------|--|--|--|--|
| in the Optional Headings area if you would like additional headings to be included in the report.                                                      |                                                                                                    |                          |               |                 |  |  |  |  |
| Progress Status: 📶                                                                                                    | ~                                                                                                    |                          |               |                 |  |  |  |  |
| Course Type:                                                                                                    | Course Type:<br>□ Classroom ☑ Online □ Curriculum                                                                                                    |                          |               |                 |  |  |  |  |
| Date From:<br>Date To:                                                                                                    | Date From:     Image: Comparison of the second second |                          |               |                 |  |  |  |  |
| Number of Records                                                                                                    | per Page: 25 💌                                                                                                    |                          |               |                 |  |  |  |  |
| <b>Optional Headings:</b>                                                                                                    | Organization                                                                                                    | Email                    | Title         | State           |  |  |  |  |
|                                                                                                    | Manager                                                                                                    | Course Type              | Course Format | Course Provider |  |  |  |  |
|                                                                                                    | Course ID                                                                                                    | Target Audience          | Funding       | Prerequisites   |  |  |  |  |
|                                                                                                    | 🔲 Bargaining Unit                                                                                                    | Mail Drop                | Payorg        | Agency          |  |  |  |  |
|                                                                                                    | Location                                                                                                    | Appropriation<br>Account | County        | Employee Flag   |  |  |  |  |
| 🗘 View Report                                                                                                    | C Reset                                                                                                    |                          |               |                 |  |  |  |  |
|                                                                                                    |                                                                                                    |                          |               |                 |  |  |  |  |

**Return to Reports Console** 

REPORTS CONSOLE

The Date fields should encompass the period the course is available through the date you are running the report. Otherwise you won't capture the completion of someone who may have started the course, left it, and then went back at a later date to complete it.

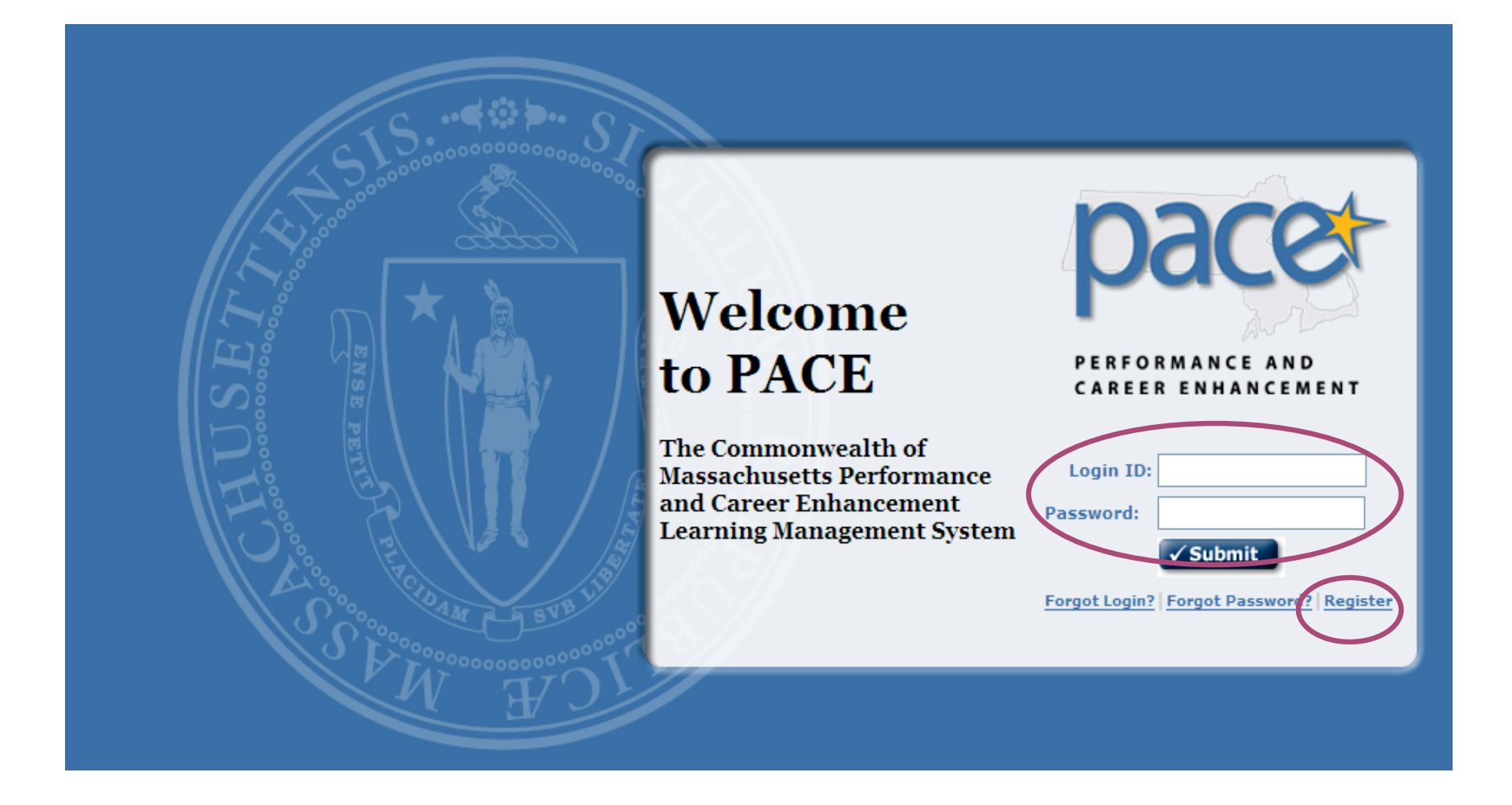

Employees will follow the same procedure to create a login account.

• Click **Register** and the system will ask for a **Login ID** and **Password**.

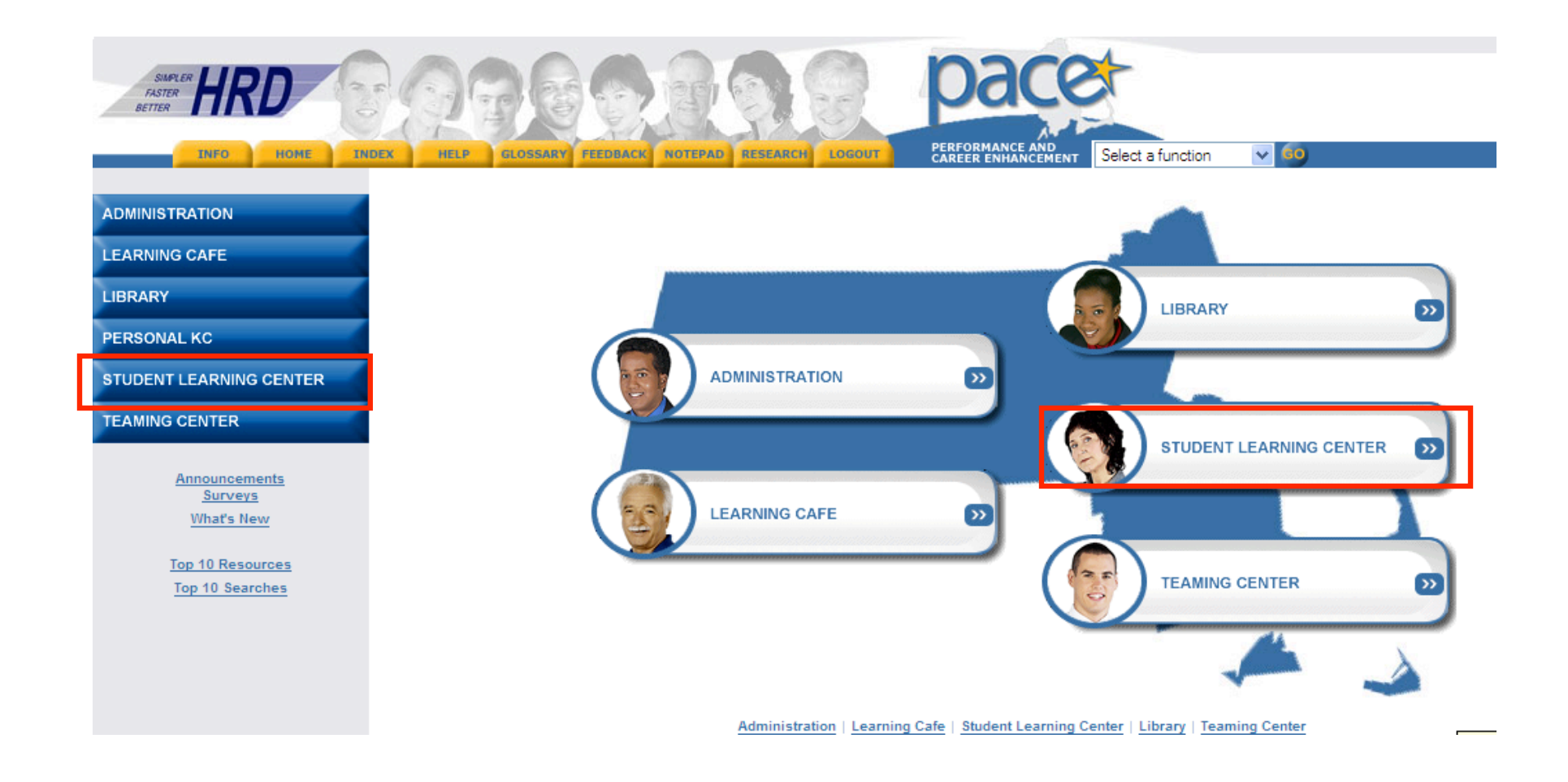

To find the online training course, after logging in, the user will log in and click on the **Student Learning Center** (either the tab on the menu in the left hand column or the tab in the center of the page).

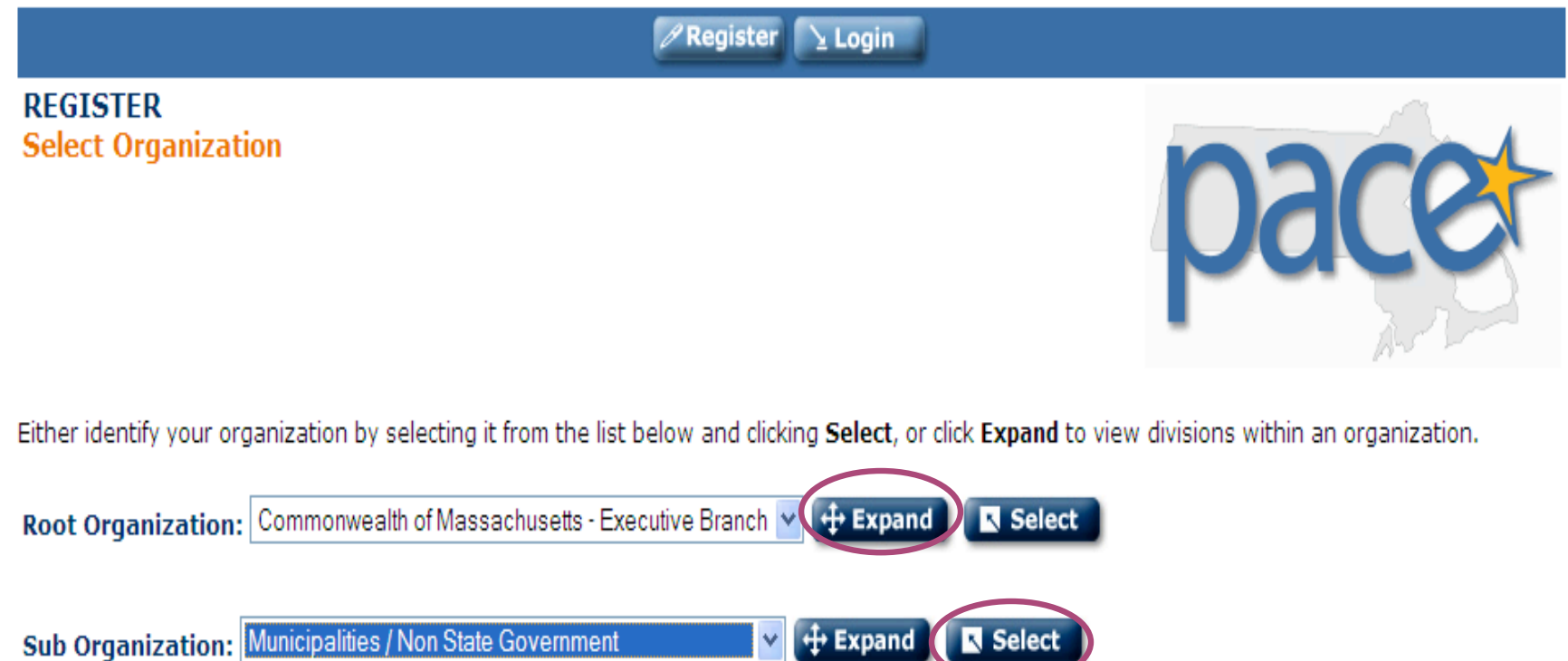

- Click the Expand button and then find and choose Municipalities/Non State Government from the drop down list.
- Click Select

| HRD Training and Learning Development Portal                                                                                                    |                                                                            |
|----------------------------------------------------------------------------------------------------|----------------------------------------------------------------------------|
| 🖉 Register 🔰 Login                                                                                                    |                                                                            |
| REGISTER<br>User Profile                                                                                                    | pacet                                                                      |
| As part of the registration process, you need to provide some general information. Please fill in the fields below and click the <b>Submit</b> button. All required are marked with *. |                                                                            |
| * First Name:                                                                                                    | Reporting                                                                  |
| * Last Name:                                                                                                    | Arlington                                                                  |
| * Email Address:                                                                                                    | (must be valid email address)                                              |
| Title:                                                                                                    | Send me updates and notification of content changes at this email address. |
| Address 1:                                                                                                    |                                                                            |
| Address 2:                                                                                                    |                                                                            |
| State:                                                                                                    | Arlington                                                                  |
| rovince/Other:                                                                                                    | Massachuseus                                                               |
| Zip:                                                                                                    |                                                                            |
| Country:                                                                                                    | (Select one)                                                               |
| Rhone:                                                                                                    |                                                                            |
| Fax:                                                                                                    |                                                                            |
| Manager's Email:                                                                                                    | Note: All users will select (City/Town name), Reporting Find Manager       |

Users will complete the registration information. For **Manager's Email** they will be directed to click **Find Manager** and then select their municipality. This will link their course completion information to the correct database for reports.

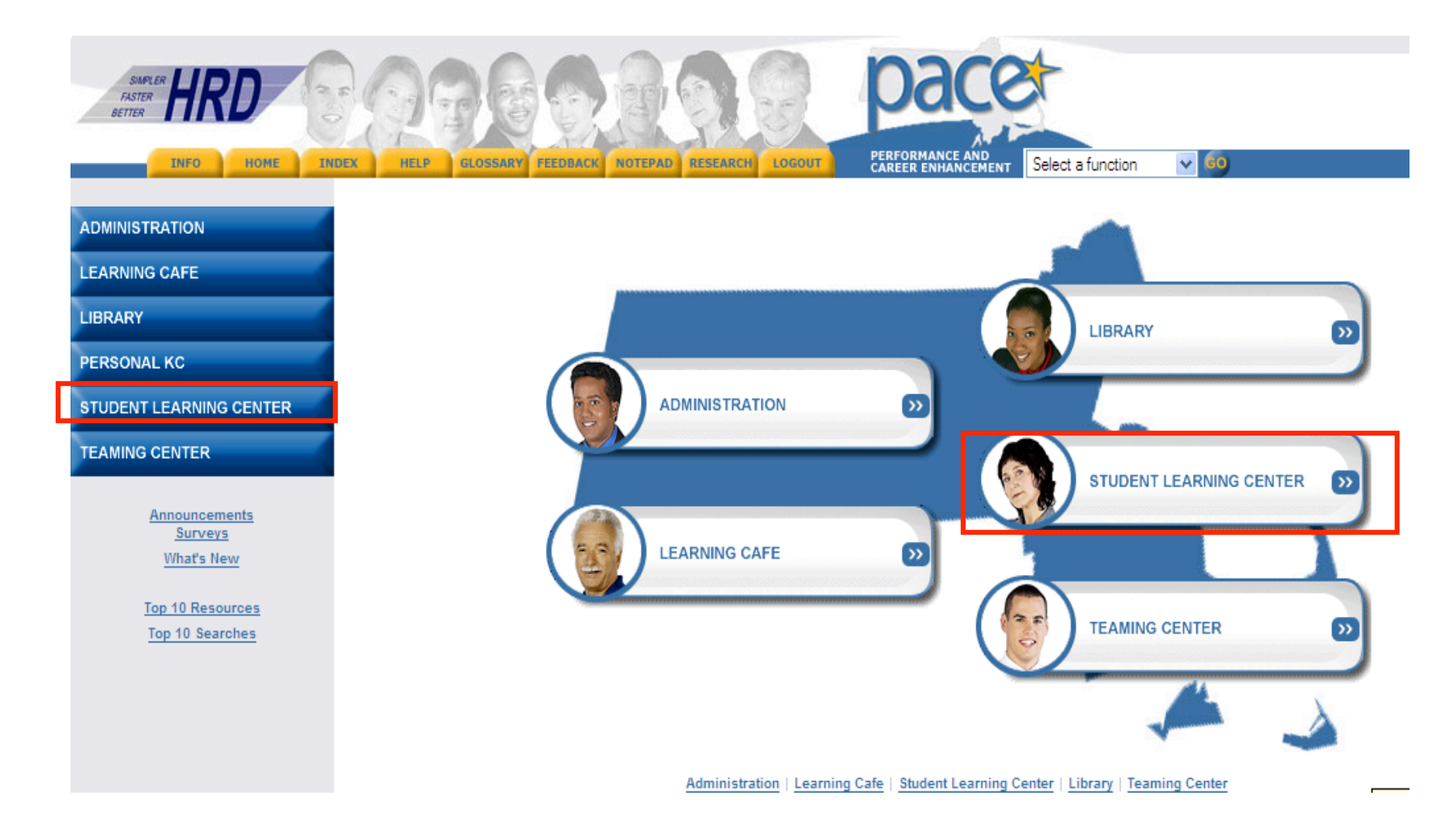

• The employee will then be brought to the PACE home page. To find a course, the user will click on the **Student Learning Center** (either the tab on the menu in the left hand column or the tab in the center of the page.

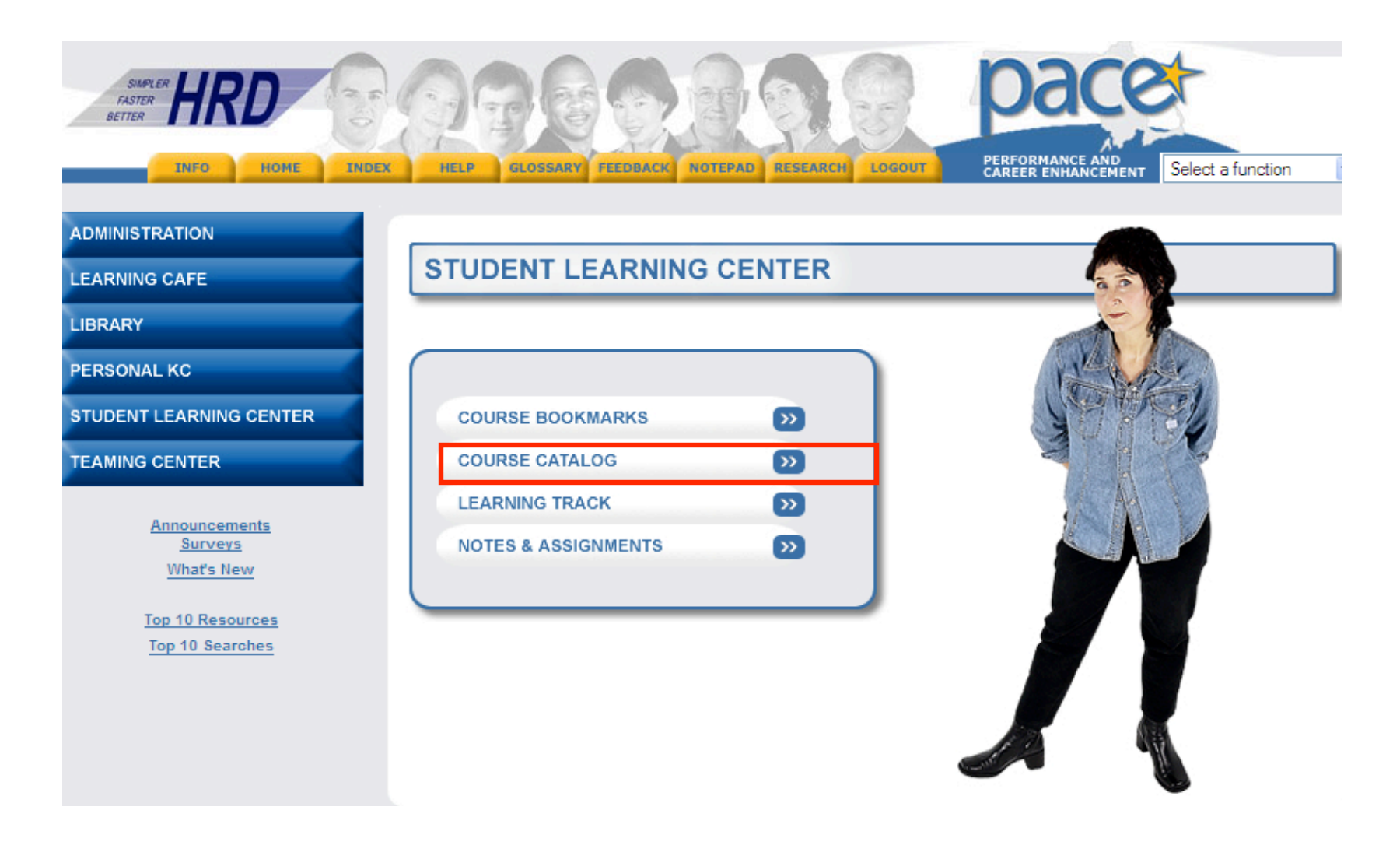

- This will bring the user to a new screen
- Click on the **Course Catalog** link and another screen will appear

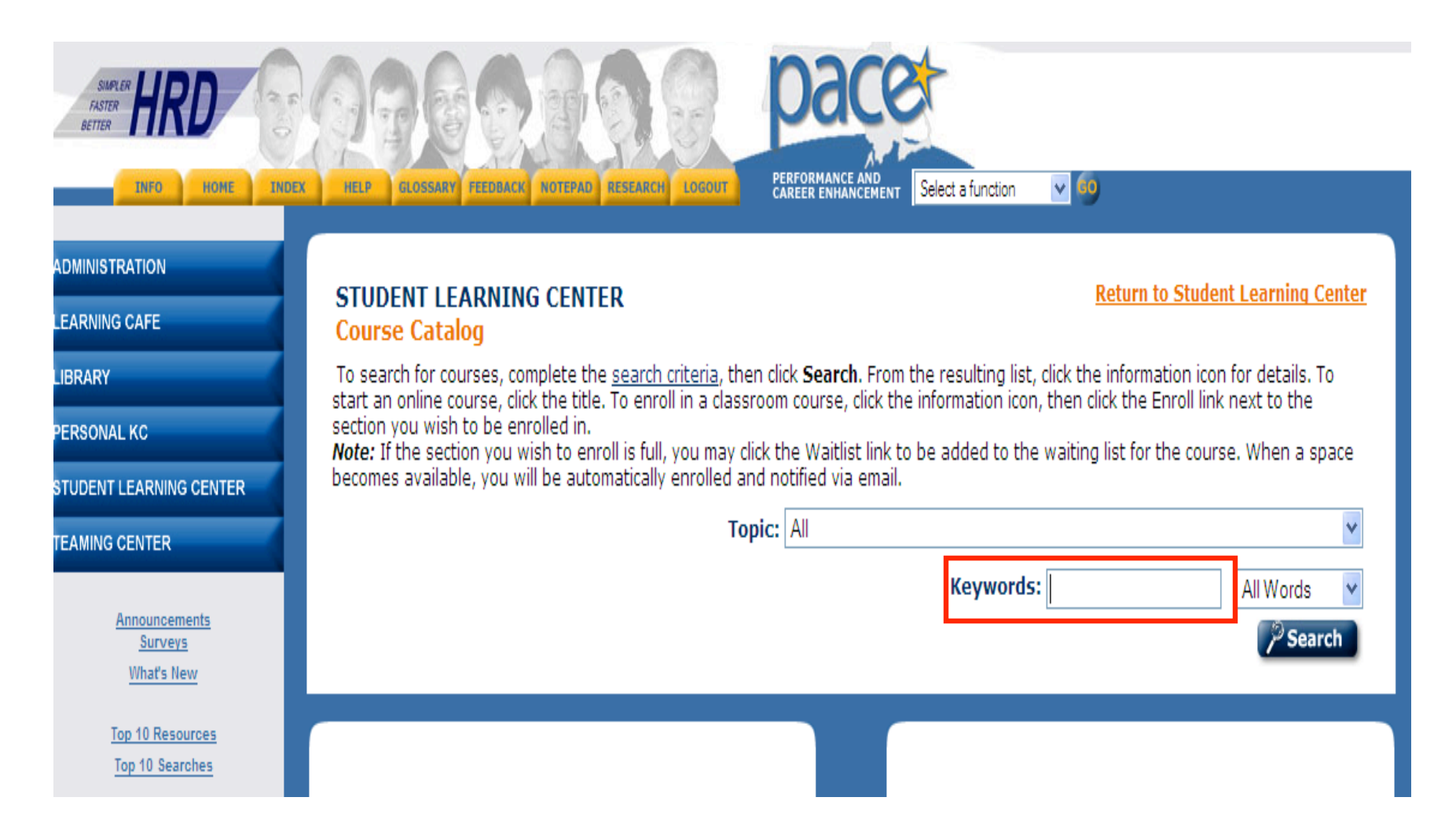

 The user will enter a keyword to find the course and then click the Search button. Keywords are conflict, interest, ethics, COI. Any of these can be used to find the course.

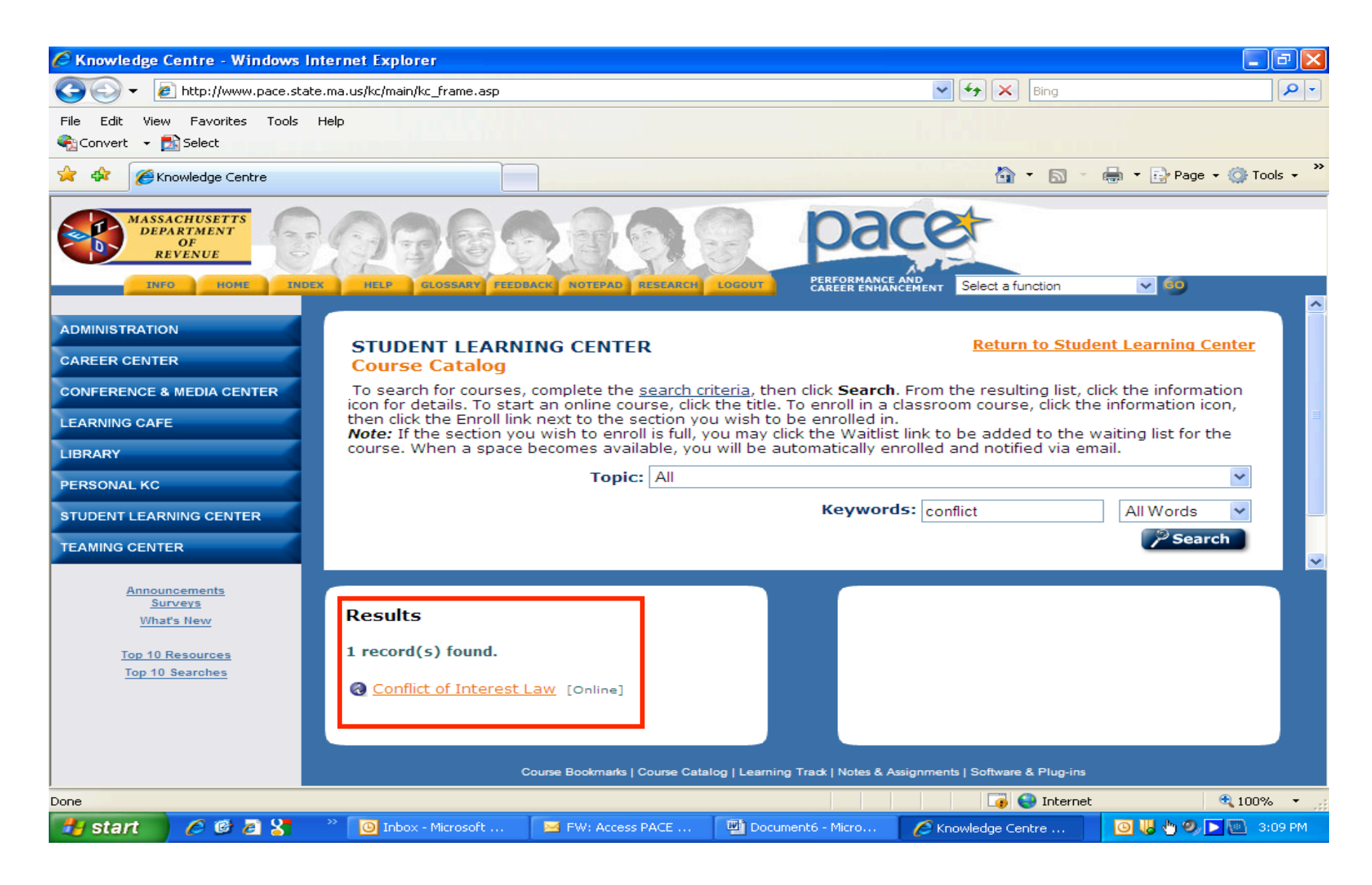

• Click on the course

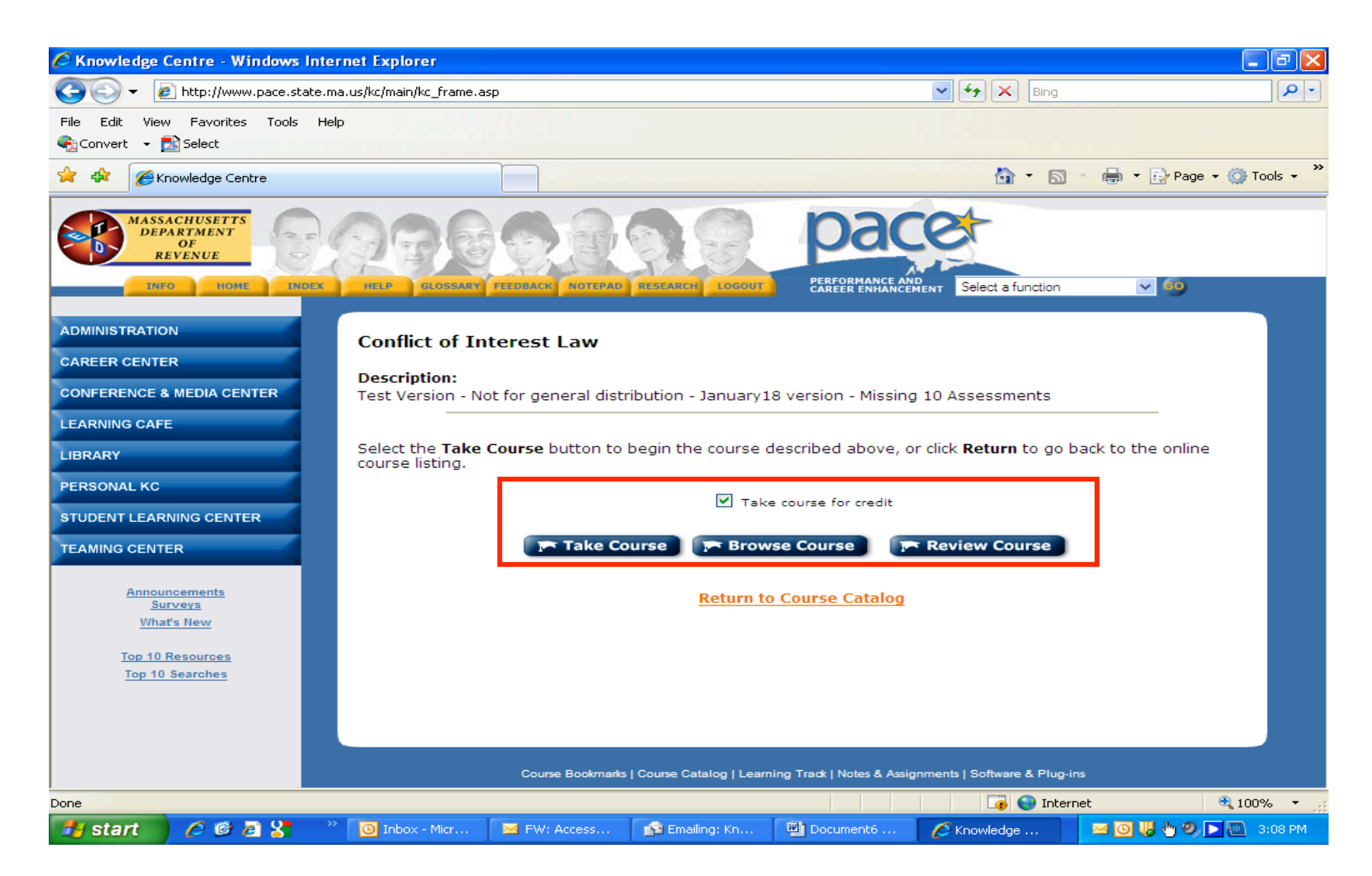

You will be able to select whether to take the course, browse the course, or review the course. Your login in will allow you to start the course and resume it at a later time if you wish.